# Microsoft 365帳號申請及登入說明

國立陽明交通大學資訊技術服務中心

# 申請Microsoft 365帳號

- 1. 請先登入nycu portal (<u>https://portal.nycu.edu.tw/</u>)
- 2. 選擇[陽明交通大學] → [其他]→ [Microsoft 365服務申請]

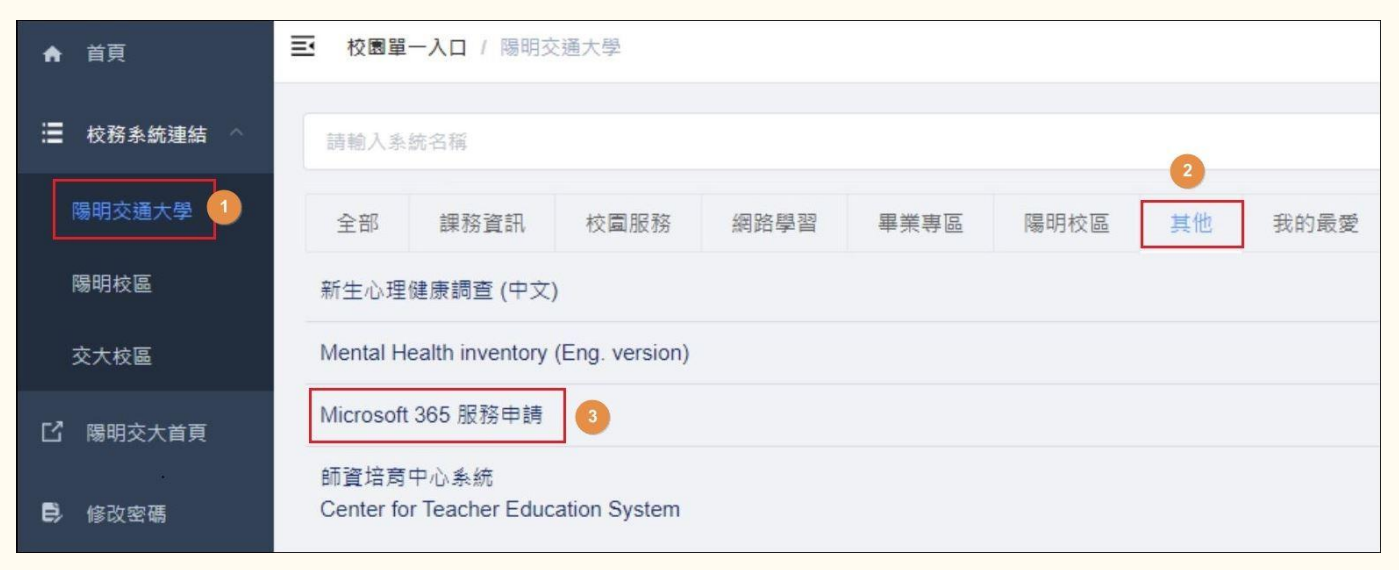

# 設定Microsoft 365密碼

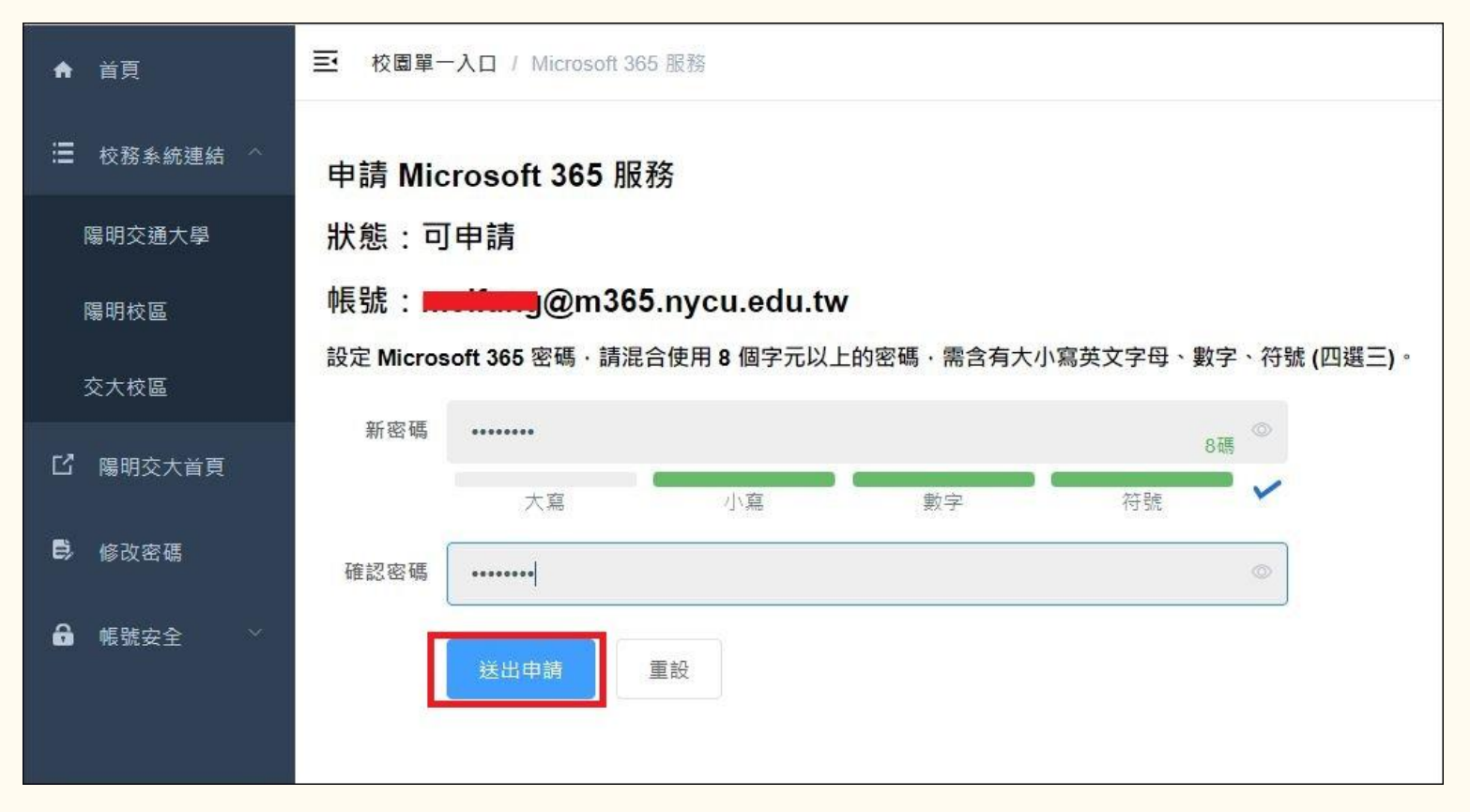

處理中,請等候約2分鐘

| ♠ 首頁       | ■ 校園單一入口 / Microsoft 365 服務 |
|------------|-----------------------------|
| ☐ 校務系統連結 ^ | 申請 Microsoft 365 服務         |
| 陽明交通大學     | 狀態:處理中·大約需要等候 2 分鐘開通        |
| 陽明校區       |                             |
| 交大校區       |                             |
| □ 陽明交大首頁   |                             |
| ₿ 修改密碼     |                             |
| 局 帳號安全     |                             |
|            |                             |

# 完成帳號申請

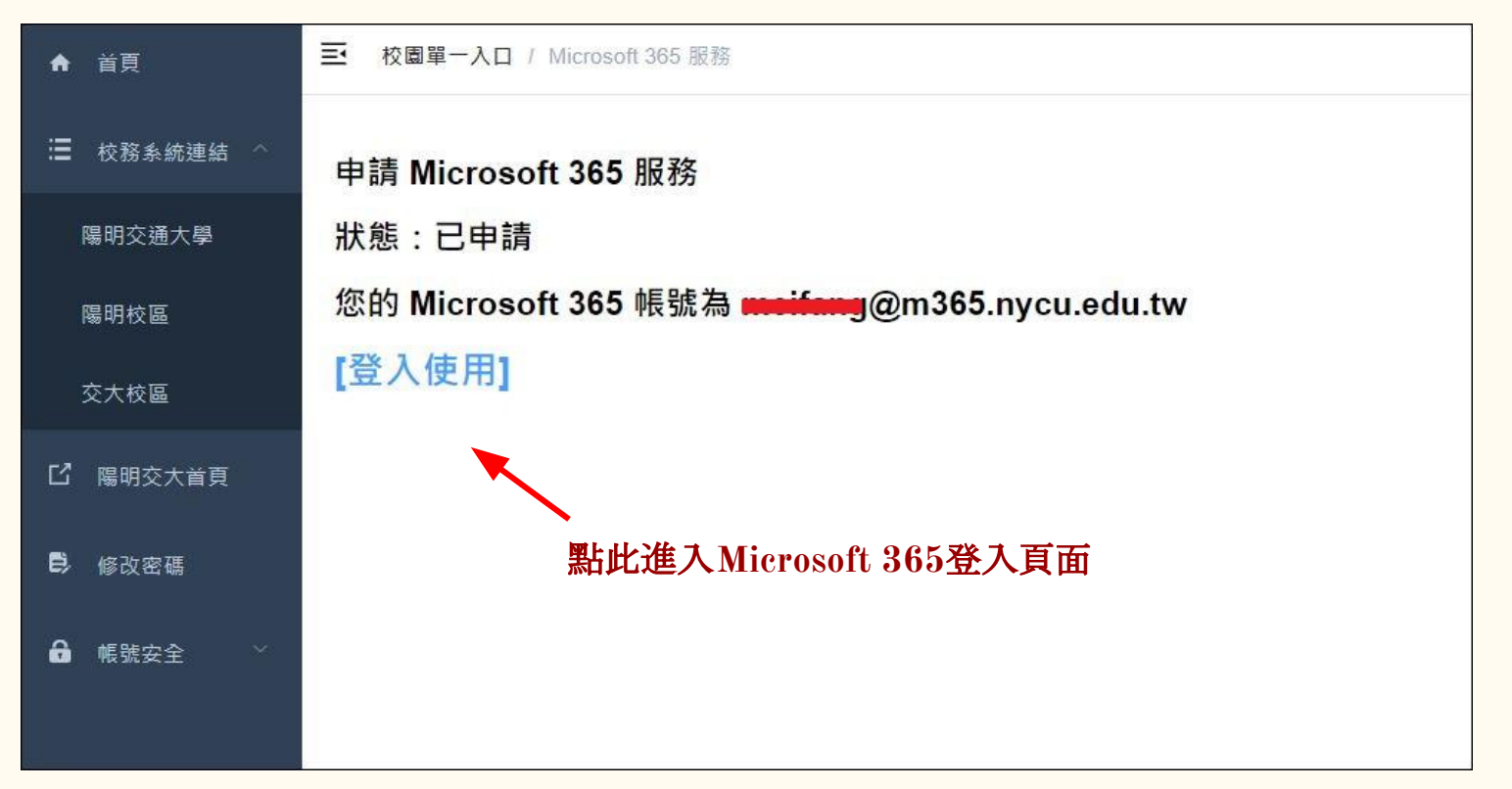

# 登入 Microsoft 365 (<u>https://office.com/</u>)

| Microsoft<br>登入<br>@m365.nycu.edu.tw<br>無法存取您的帳戶嗎?<br>使用安全性金鑰登入 ⑦ | <ul> <li>Microsoft</li> <li>← ●●● @m365.nycu.edu.tw</li> <li>輸入密碼</li> <li>応記密碼</li> </ul> | <ul> <li>Microsoft</li> <li>@m365.nycu.edu.tw</li> <li>需要更多資訊</li> <li>您的組織需要更多資訊,才能保護您帳戶的安全</li> <li>使用其他帳戶</li> <li>進一步了解</li> </ul> |
|-------------------------------------------------------------------|--------------------------------------------------------------------------------------------|----------------------------------------------------------------------------------------------------|
| 🔾 登入選項                                                            |                                                                                            |                                                                                                    |

# 進行身分驗證 (登入帳戶或忘記密碼時重設密碼的方法)

預設為電話驗證。 請輸入手機號碼 後按[下一步],系 統將會發送驗證 碼至您的手機, 輸 入驗證碼後即可 完成設定。 若欲改用電子郵 **件驗證**, 請點選 [我想要設定其他 方法]

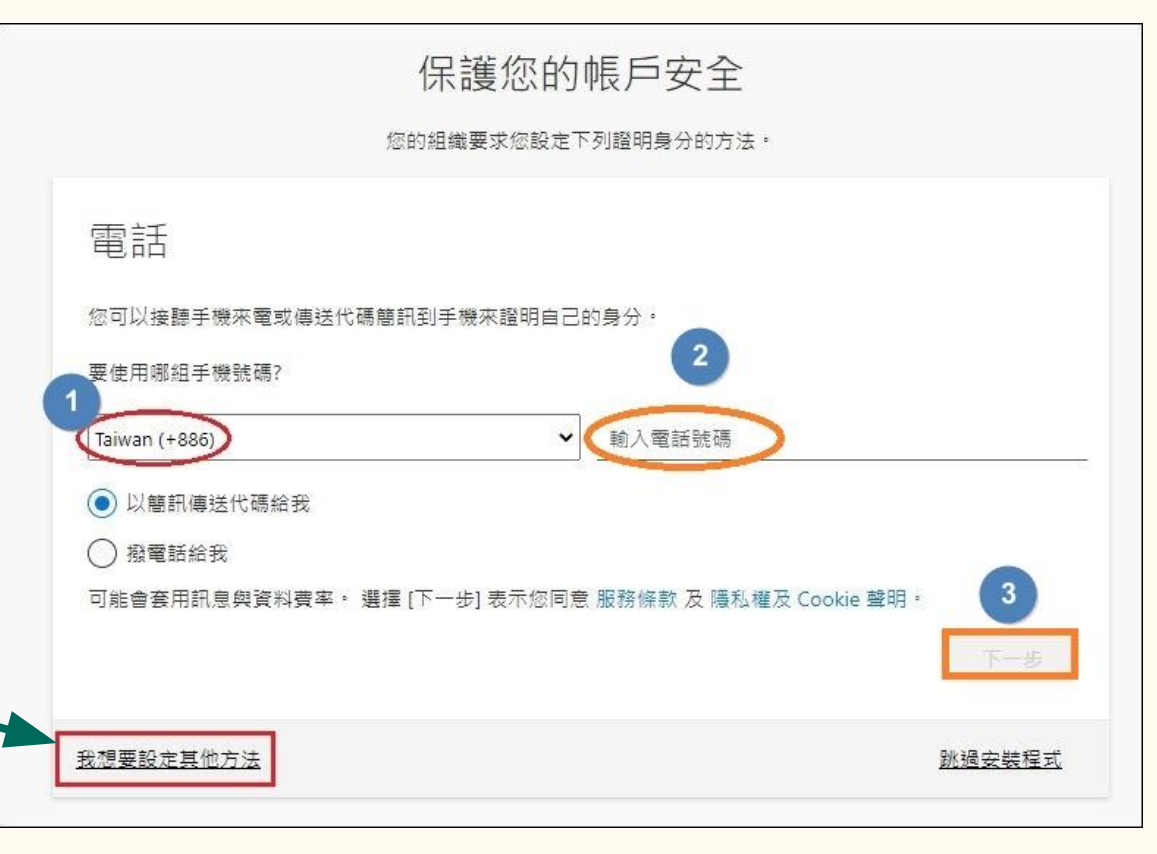

#### 下拉選擇[電子郵件]

|                             | 保護您的帳戶安全<br><sup>您的組織要求您設定下列證明身分的方法。</sup> |
|-----------------------------|--------------------------------------------|
| 電話                          |                                            |
| 您可以接聽手機來電或傳送代碼              | 馬簡訊到手機來證明自己的身分。                            |
| 要使用哪組手機號碼?<br>Taiwan (+886) | ◆ 輸入電話號碼                                   |
| ● 以簡訊傳送代碼給我                 | 選擇其他方法                                     |
| ○ 撥電話給我<br>可能會套用訊息與資料費率。    | 要使用何種方法?<br>Cookie 聲明。                     |
|                             | 電子郵件                                       |
|                             |                                            |

## 輸入電子郵件帳號,按[下一步]

|                     | 您的組織要求您設定下列證明身分的方法。 |        |
|---------------------|---------------------|--------|
| 電子郵件                |                     |        |
| 要使用什麽電子郵件?          |                     |        |
| meifang@nycu.edu.tw |                     |        |
|                     |                     | 下一步    |
| <u>我想要設定其他方法</u>    |                     | 跳過安裝程式 |

# 到信箱收信取得驗證碼

| 國立陽明交通大學 account email verification code(外部) 收件厘 × |                                                                                               |  |  |
|----------------------------------------------------|-----------------------------------------------------------------------------------------------|--|--|
| msonlineservicesteam@microsoftonline.com<br>憲給 我 ▼ |                                                                                               |  |  |
| 文A 英文 ▼                                            |                                                                                               |  |  |
|                                                    | Verify your email address                                                                     |  |  |
|                                                    | Thanks for verifying your <u>main @m365.nycu.edu.tw</u> account!<br>Your code is: 949331      |  |  |
|                                                    | Sincerely,<br>國立陽明交通大學                                                                        |  |  |
|                                                    | Microsoft Corporation   One Microsoft Way Redmond, WA 98052-6399                              |  |  |
|                                                    | This message was sent from an unmonitored email address. Please do not reply to this message. |  |  |
|                                                    | Privacy_ Legal                                                                                |  |  |

# 輸入驗證碼後按[下一步]

| 保護您的帳戶安全                                           |        |
|----------------------------------------------------|--------|
| 您的組織要求您設定下列證明身分的方法。                                |        |
| 電子郵件<br>我們剛剛傳送了代碼給 @nycu.edu.tw<br>輸入驗證碼<br>重新傳送代碼 |        |
|                                                    | 于一步    |
| 我想要設定其他方法                                          | 跳過安裝程式 |
|                                                    |        |

#### 完成電子郵件驗證

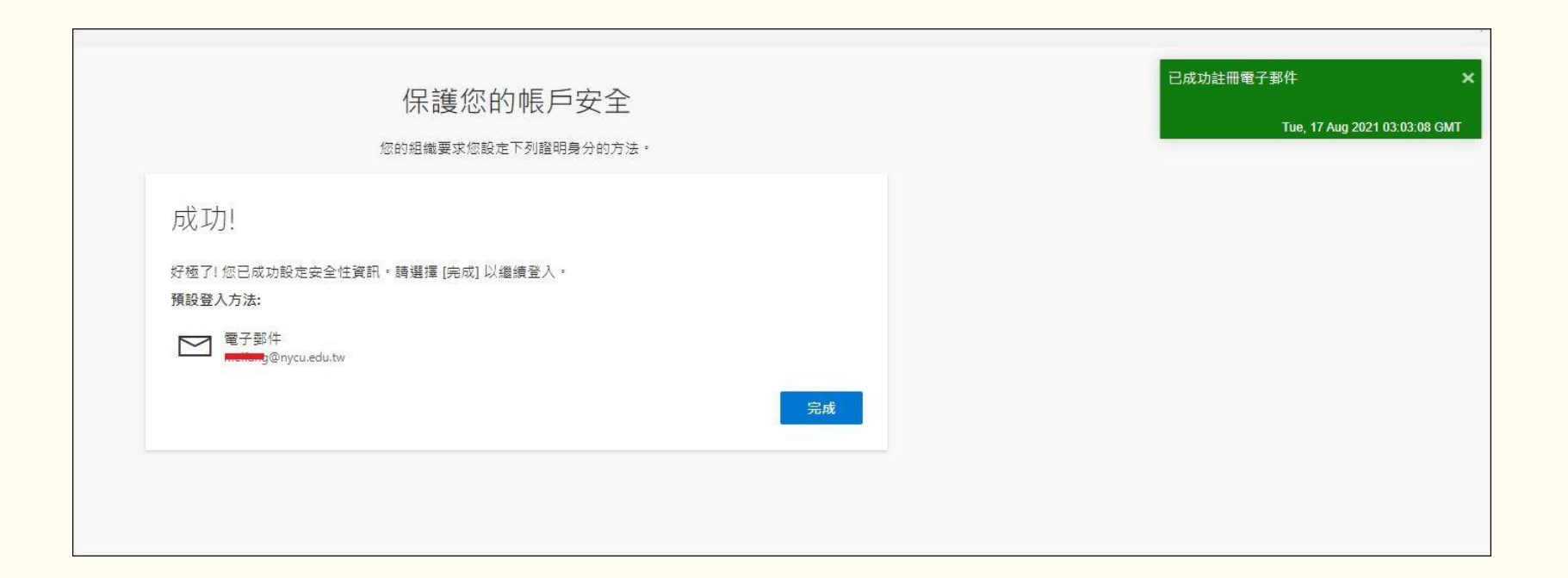

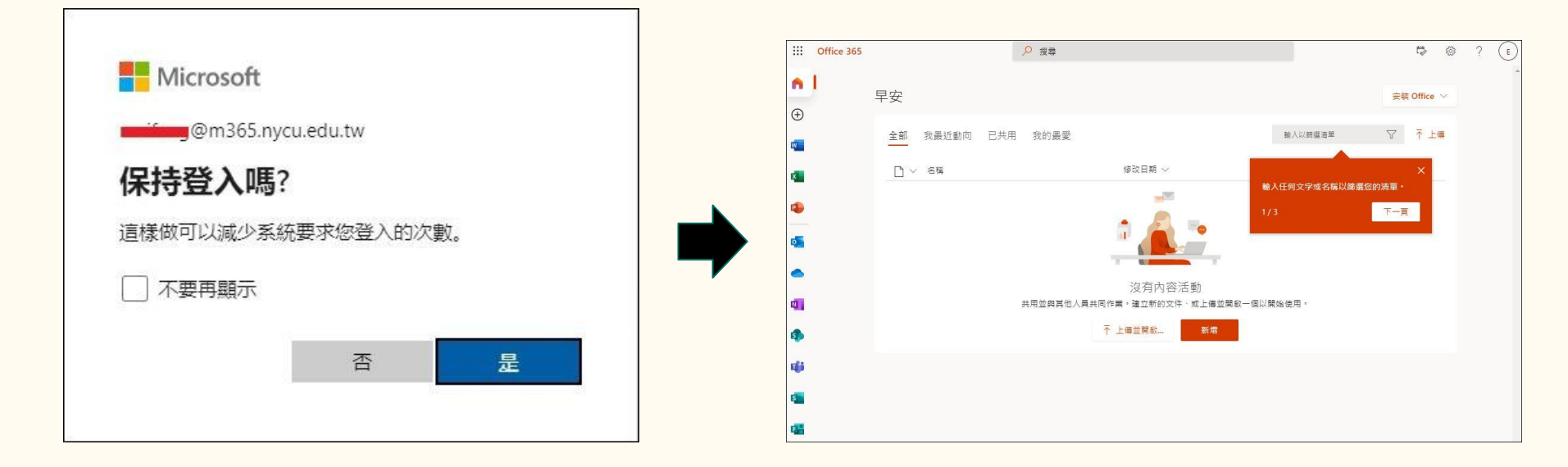